|                                                                                                    |                                                                                              | Bull                                                                                                    | k Doo                                                                                  | cument                                                                                                    | Dowr                                  | nload                                     |                    |                                                              |                                          |
|----------------------------------------------------------------------------------------------------|----------------------------------------------------------------------------------------------|----------------------------------------------------------------------------------------------------|----------------------------------------------------------------------------------------|----------------------------------------------------------------------------------------------------|---------------------------------------|-------------------------------------------|--------------------|--------------------------------------------------------------|------------------------------------------|
|                                                                                                    |                                                                                              |                                                                                                    |                                                                                        | Reference Gui                                                                                                    | de                                    |                                           |                    |                                                              |                                          |
| EDA Hon                                                                                                    | nepage                                                                                       | Analytics                                                                                                    |                                                                                        | Reports                                                                                                    | $\rightarrow$                         | Award Reports                             |                    | Bulk Document Download                                       |                                          |
| EDA Roles<br>Search Criteria<br>Search Multiple Cor<br>Sample Search Rest<br>Downloading Search<br>This report provid<br>Contract Number/ | ntract Numbers/Order<br>ults<br>h Results<br>les the ability to down<br>/Order Number, 2) Ca | r Numbers<br>nload the docume<br>ge Code and 3) C                                                                                                    | Ta<br>ents and rela<br>Contract Num                                                    | ble of Contents for the second second | ents<br>or the two se<br>r/Pay Office | ource systems – ED/<br>DoDAAC at a higher | A and W<br>level a | /AWF. The Search criteria i<br>nd additional filters by Date | 1<br>2<br>2<br>2<br>is by 1)<br>e (start |
| EDA Roles                                                                                                    | EDA Roles that may<br>Acquisition<br>Advanced F<br>EDA Execu<br>Contracts                    | / conduct a Bulk D<br>Sensitive Reportin<br>Reporting<br>tive Reporting Use                                                                                                    | ocument Dov<br>ng<br>er                                                                | wnload Search in El                                                                                                    | DA:                                   |                                           |                    |                                                              |                                          |
| Search Criteria                                                                                                    | The user will naviga<br>• Search By<br>o Con<br>o CA<br>o Con<br>• Source Sys<br>o ED        | ate to the Bulk Doc<br>ntract Number<br>Contract Num<br>Order Number<br>GE Code<br>CAGE Code<br>CAGE Code<br>CAGE Code<br>Contract Number and<br>Contract Num<br>Order Number<br>Contract Payi<br>tem<br>A | cument Downl<br>nber<br>er (SPIIN)<br>d DoDAAC<br>nber<br>er (SPIIN)<br>ing Office Dol | oad page and enter                                                                                                    | criteria to re                        | etrieve desired data. S                   | earch Ci           | riteria includes:                                            |                                          |

|                                                            | <ul> <li>WAWF</li> <li>WAWF Invoice F</li> <li>EDA Contract Si</li> <li>Inspection Date</li> <li>Acceptance Date</li> </ul>                                                                                                    | =<br>Document Types<br>Active/Archive<br>Include WAWF Voided D<br>e Received Date<br>Signature Date<br>e<br>ate                                                                                                    | ocuments                                                                                                    |                                                                                                    |                                                                                                    |  |  |
|------------------------------------------------------------|----------------------------------------------------------------------------------------------------|----------------------------------------------------------------------------------------------------|----------------------------------------------------------------------------------------------------|----------------------------------------------------------------------------------------------------|----------------------------------------------------------------------------------------------------|--|--|
| Search<br>Multiple<br>Contract<br>Numbers/Order<br>Numbers | Multiple Contract Numbers and Delivery Order Numbers may be searched by entering a list delimited by any non-alphanumeric character(s) in the Contract and Order Number fields. This may be done by manual entry or by pasting a list of values from a spreadsheet. Only exact matches will be returned in the search results. The character limit will allow for the entry of approximately 714 Contract Numbers.<br>If both Contract Numbers and Delivery Order Numbers are entered in the search fields, the values of each field will be paired in the order they are entered. If the quantity of Contract Numbers exceeds the quantity of Delivery Order numbers, any Contract Number without a corresponding Deliver Order Number will return all results for that Contract(s). For example, searching a list of five Contract Numbers and a list of four Delivery Order Numbers will return the first four exact matches and all Delivery Orders for the fifth Contract Number. |                                                                                                    |                                                                                                    |                                                                                                    |                                                                                                    |  |  |
| Sample Search<br>Results                                   | Once the search criteria         Bulk Download Results         Image: Second Selected Evidential Matter Bulk Download Selected Evidential Matter Bulk Download         Image: Contract # 11       Order #         Image: Contract # 11       Order #         Image: HA034608E0711       CISPLOI         Image: Second Selected Evidential Matter Bulk Download       FCDDSF         Image: HA034608E0813       FCDDSF         Image: HQ039008E0826       CISPLF         Image: HQ039008E0826       CISPLF         Image: HM122708M0507       PPR1                                                                                                    | CAGE         Type         Invoice #           rt # []         CAGE         Type         Invoice #           rtgSTDAPPPAYREQ         06481         WAWF         INV0947           DSPLFU4417MADU         06481         WAWF         INV0913           AISPL0000CARLA         06481         WAWF         INV0913           1         06481         WAWF         INV0439 | will return a list of contracts wit t         * 11       Shipment # 11       Document         * 11       SER1740Z       CI2N1         * 5       SHP0947       CIFP         * 6       SHP0913       CIFP         * 6       SHP0913       CIP1         * 6       SHP0913       CIP1         * 7       SHP0439Z       CI2N1         * 6       SHP0439Z       CI         * 7       SHP0439Z       CI         * 7       SHP0439Z       CI         * 7       SHP0439Z       CI | It       Document<br>Status ↑↓       Invoice<br>Received Date<br>↑↓       ACO<br>↑↓       PCO<br>↑↓       KO Signature<br>Date ↑↓       Ir         Submitted       2009-04-01 | Prefine Search     Q New Search       aspection     Acceptance     Active/Archive       Date ↑↓     Active/Archive       Active     Active       Active     Active       Active     Archive       Active     Archive       Active     Archive       Archive     Archive       2008-08-27     Archive       Archive     Archive       2008-05-07     Archive |  |  |
| Downloading<br>Search Results                              | When the search results Bulk Download R Download All Co Do Evidential Matter Bulk Down After Downolad is selected                                                                                                    | ts are returned, the user ma<br>Results<br>Download Selected<br>wnload                                                                                                    | ay download the search results<br>check the Tasks section of the a                                                                                                    | by selecting the <b>Download All</b> or <b>Down</b><br>application to see the status of download                                                                              | load Selected buttons                                                                                                    |  |  |

## **Bulk Download Results**

Vour requested download has begun. Your requested download has begun. Please check the Tasks section of the application to see the status of your download request. X

Go to the Tasks section of the EDA Homepage Menu and select Task Download link.

| P | EE Electronic Da | ita Access      |               |                       |                 |                             |
|---|------------------|-----------------|---------------|-----------------------|-----------------|-----------------------------|
| 命 | Favorites 🗸      | 🗅 EDA 🗸         | ℃ CID ¥       | 🗅 Catalogs 🗸          | 🔿 Tasks 🔨       | Analytics 🗸                 |
|   | Bulk Dow         | nload Res       | sults         |                       | Legacy Tas      | ks                          |
|   |                  |                 |               |                       | Task Down       | oad                         |
|   | Vour requ        | uested download | has begun. Yo | ur requested download | has begun. Plea | ise check the Tasks section |

Find requested job from the Job List and select the **Jobs** button in the Actions column.

| ť | Favo  | rites 🗸  | 🗅 EDA 🗸 | 🗅 CID 🗸                            | 🗅 Catalogs 🗸     | 🗅 Tasks 🗸               | Analytics 🗸 |           |               |               |
|---|-------|----------|---------|------------------------------------|------------------|-------------------------|-------------|-----------|---------------|---------------|
|   | Job L | ist      |         |                                    |                  |                         |             |           |               |               |
|   |       |          |         |                                    |                  |                         |             |           | <u></u> () H  | elp 💍 Refresh |
|   |       | Job ID 1 | t↓ R    | eport Type    ↑↓                   | Start Date (UTC) | Finish Date (UTC)<br>↑↓ | Format ↑↓   | Status ↑↓ | Total Records | Actions       |
|   | >     | 37121    | В       | ulk_Download                       | 5/11/22, 5:49 PM | 5/11/22, 5:49 PM        |             | FINISHED  | 5             | <b>⇔</b>      |
|   | >     | 36642    | C<br>_! | contract_Closeout<br>Review_Report | 5/4/22, 7:44 PM  | 5/4/22, 7:45 PM         | EXCEL       | FINISHED  | 958           | Go 🗇          |
|   | ~     | 06160    | С       | DR_By_Reason_                      | 4/20/22 0-20 DM  | 4/20/22 0:20 DM         | EVOEL       |           | -00           |               |

Select **Direct Download** link in the Direct Download column of the Download Files modal window. The data will be downloaded to a zipped folder on the local drive.

| Job ID     †↓   | Create Date (UTC)<br>↑≞          | Package Name<br>↑↓                                                                         | Size                             | Part                              | Direct Download<br>(faster download)                                                                        |
|-----------------|----------------------------------|--------------------------------------------------------------------------------------------|----------------------------------|-----------------------------------|----------------------------------------------------------------------------------------------------|
| 37121           | 5/11/22, 5:49 PM                 | 06481-<br>37121_1_2022051<br>1_174951_94f5d7<br>bd-1c3d-4dcf-<br>aa3a-<br>a181d72228a1.zip | 0.056233 MB                      | 1/1                               | Direct Download                                                                                             |
|                 |                                  | ~~                                                                                         | < 1 →                            | >>                                |                                                                                                    |
| art: If you don | 't see all the parts available t | hen it means that the d                                                                    | lata are still being extra       | acted. This usua                  | ally happens for a huge amount of data extraction                                                           |
| Downloa         | ad: Using 'Direct Download' w    | vill allow you to downlo                                                                   | ad artifacts in parallel a<br>Us | and download s<br>e 'Download via | peed will be significantly faster for large artifacts<br>EDA App' option if you run into any firewall issue |
|                 |                                  |                                                                                            |                                  |                                   | Close                                                                                                    |